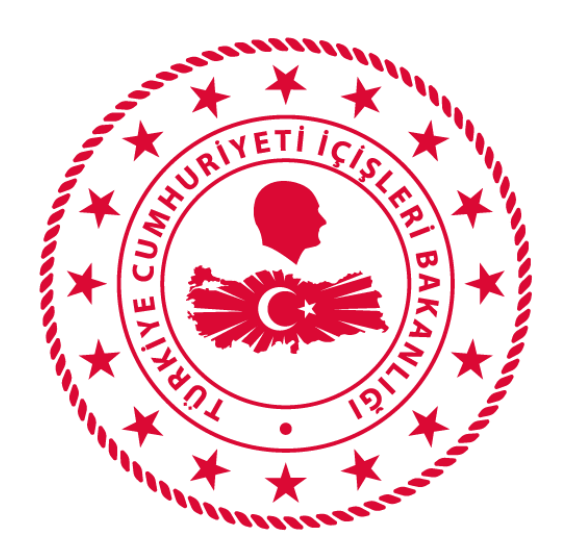

## T.C. İÇİŞLERİ BAKANLIĞI BİLGİ İŞLEM DAİRESİ BAKANLIĞI

# 112 VEFA İLETİŞİM PROGRAMI VALİLİK KULLANIM KLAVUZU

Mart 2020

## İÇİNDEKİLER

| VEFA NEDİR?                                   | 1  |
|-----------------------------------------------|----|
| 1. KULLANICI GİRİŞ EKRANI                     | 1  |
| 2. SEYAHAT İŞLEMLERİ                          | 2  |
| 2.1. İzin Kontrol                             | 2  |
| 2.2. Seyahat İzinleri                         | 2  |
| 2.2.1. Aktif Talepler                         | 2  |
| 2.2.1.1. Seyahat İzin Talebini Onaylamak      | 3  |
| 2.2.1.2. Seyahat İzin Talebini Reddetmek      | 3  |
| 2.2.1.3. Vatandaştan Belge İstemek            | 4  |
| 2.2.1.4. Talebin İşlem Geçmişini Görüntülemek | 5  |
| 2.2.1.5. Talebi Yönlendirmek                  | 5  |
| 2.2.2. Belge Beklenen Talepler                | 6  |
| 2.2.2.1. Talebin İşlem Geçmişini Görüntülemek | 6  |
| 2.2.2.2. Tekrar Belge İstemek                 | 6  |
| 2.2.2.3. Seyahat İzin Talebini Reddetmek      | 8  |
| 2.2.3. Kabul Edilen Talepler                  | 8  |
| 2.2.4. Reddedilen Talepler                    | 8  |
| 2.2.5. İstatistikler                          | 8  |
| 2.3. Seyahat Takibi                           | 9  |
| 3. TALEP İŞLEMLERİ                            | 9  |
| 3.1. Talep Takibi                             | 9  |
| 3.1.1. Aktif Talepler                         | 9  |
| 3.1.1.1. Talebi Al                            | 10 |
| 3.1.1.2. Talep Yönlendir                      | 10 |
| 3.1.1.3. Talep Durumu Güncelle                | 11 |
| 3.1.1.4. Talep Geçmişi Görüntüle              | 12 |
| 3.1.1.5. Talep Çıktısı Al                     | 12 |
| 3.1.2. Yönlendirilmiş Talepler                | 13 |
| 3.1.2.1. Talep Yönlendir                      | 14 |
| 3.1.2.2. Talep Geçmişi Görüntüle              | 14 |
| 3.1.2.3. Talep Çıktısı Al                     | 15 |
| 3.1.3. Sonuçlanmış Talepler                   | 15 |
| 3.1.3.1. Talep Geçmişi Görüntüle              | 16 |
| 3.1.3.2. Talep Çıktısı Al                     | 16 |

| <b>4.</b> S | SİSTEMDEN | ÇIKIŞ1 | 7 |  |
|-------------|-----------|--------|---|--|
|-------------|-----------|--------|---|--|

### VEFA NEDİR?

65 Yaş ve Üstü ile Kronik Rahatsızlığı Olanlara Sokağa Çıkma Yasağı Genelgesi kapsamında ihtiyaç olması halinde özellikle tek başına yaşayan ve ihtiyaçlarını karşılayacak yakını bulunmayan 65 yaş ve üstü ile kronik rahatsızlığı olan vatandaşlarımızın mağdur olmaması; temel ihtiyaçlarını karşılamak için Vali/Kaymakamların başkanlığında 65 yaş üstü Vefa Sosyal Destek Grubunun kullanacağı uygulamadır.

## 1. KULLANICI GİRİŞ EKRANI

Bilgisayardan ki herhangi bir tarayıcı(Chrome, Explorer, Firefox, Yandex vb) açılarak adres çubuğuna, <u>https://112vefa.ng112.gov.tr/NG112-Destek/acil-destek/login.xhtml</u> yazılarak klavyeden "ENTER" tuşuna basılır.

← → C 🏠 🔒 112vefa.ng112.gov.tr/NG112-Destek/acil-destek/login.xhtml

0 1

Açılan ekranındaki "*Kullanıcı Adı*" alanına *T.C. Kimlik Numarası*, "*Şifre*" alanına da *Parola* yazılarak "**Bağlan**" butonuna tıklanır.

| II2<br>Acil                                                            |
|------------------------------------------------------------------------|
| İçişleri Bakanlığı<br>112 Vefa İletişim Programı                       |
| Parolanizi mi unuttunuz?                                               |
| Beni hatırla?<br>Bağlan                                                |
|                                                                        |
| lçişleri Bakanlığı<br>© Bilgi İşlem Dairesi Başkanlığı 2020<br>Sürüm 1 |

## 2. SEYAHAT İŞLEMLERİ

#### 2.1. İzin Kontrol

Herhangi bir vatandaş için daha önce seyahat izni talebinin olup olmadığı, olmuş ise onaylanıp onaylanmadığı bilgisinin sorgulanabildiği ekrandır. Bu ekranda vatandaş eğer seyahat izin talebini "199" üzerinden yapmış ise tüm talepler görüntülenir, ancak vatandaş seyahat izin talebini E Devlet üzerinden yapmış ise yalnızca onaylanan talepler görüntülenebilir.

| İşlemler 📃          |                 |                      |              |         |
|---------------------|-----------------|----------------------|--------------|---------|
| 🝷 Seyahat İşlemleri | Kişi İzin Bil   | gisi Sorgulama       |              |         |
| 🔎 İzin Kontol       | TC No           | Q                    | Onay Kontrol |         |
| 🕆 Seyahat İzinleri  |                 |                      |              |         |
| Seyahat Takibi      | No              |                      | <b>A</b>     |         |
| ▼ Talep İşlemleri   |                 | Adı Soyadı           | Ulaşım Türü  | Telefon |
|                     | Herhangi bir ka | ıyıt bulunamamıştır. | <u></u>      |         |
| 🛯 Talep Takip       |                 |                      |              |         |

Bu ekranda yer alan "TC No" alanına, sorgulama yapılacak olan vatandaşın TC Kimlik Numarası yazılarak **"Onay Kontrol"** Butonuna tıklanır ve TC Kimlik Numarası girilen vatandaşın daha önce herhangi bir seyahat izni talebinin olup olmadığı, eğer olmuş ise onaylanıp onaylanmadığı görülebilir.

Ayrıca bu ekrandan yalnızca <u>Onaylanan Seyahat İzin Belgesinin çıktısı da alınabilmektedir.</u> Çıktısı alınmak istenen izin onayı pdf olarak kaydedilebilmektedir.

| Güzergah      | Onay Durumu | İşlem      |
|---------------|-------------|------------|
| ADANA> ANKARA | Onaylandı   | 🖌 Çıktı Al |

#### 2.2. Seyahat İzinleri

Yeni gelen, belge beklenen, kabul edilen, reddedilen izin taleplerinin ve istatistiklerin yer aldığı ekrandır.

| İşlemler –          |                 |                         |                       |                     |                      |
|---------------------|-----------------|-------------------------|-----------------------|---------------------|----------------------|
| 🝷 Seyahat İşlemleri | Aktif Talepleri | Belge Beklenen Talepler | Kabul Edilen Talepler | Reddedilen Talepler | İstatistik Bilgileri |
| 🔎 İzin Kontol       | တ် Savfavi Ye   | nile                    |                       |                     |                      |
| 📋 Seyahat İzinleri  |                 |                         |                       |                     | 1-2 of 2             |
| Seyahat Takibi      | No              | TC.No                   | Ad Sovad              | Telefon             | Baslangic Tarihi     |
| ▼ Talep İşlemleri   |                 |                         |                       |                     |                      |

#### 2.2.1. Aktif Talepler

Yeni gelen taleplerin olduğu sekmedir. Henüz onay verilmemiş ya da reddedilmemiş taleplerdir. Sayfadaki kayıtlar pdf ve excell formatlarında indirilebilir.

| İşlemler 🗕          |                 | 1                       |                       |                     |                      |
|---------------------|-----------------|-------------------------|-----------------------|---------------------|----------------------|
| 🝷 Seyahat İşlemleri | Aktif Talepleri | Belge Beklenen Talepler | Kabul Edilen Talepler | Reddedilen Talepler | İstatistik Bilgileri |
| P İzin Kontol       | (5 Savfavi Ver  | nile                    |                       |                     |                      |
| 🕆 Seyahat İzinleri  | g, baylayi rei  |                         |                       |                     | 1-2 of 2             |
| Seyahat Takibi      | No              | TC.No                   | Ad Soyad              | Telefon             | Başlangıç Tarihi     |
| ▼ Talep İşlemleri   |                 |                         |                       |                     |                      |

#### 2.2.1.1. Seyahat İzin Talebini Onaylamak

Herhangi bir talep için "Görevi Üzerine Al" butonuna tıklandıktan sonra "İşlemler" sekmesi altındaki "İşlem Yap" butonuna tıklayarak seyahat izni talebi için detaylar görüntülenebilir, gerekli açıklama girilerek(Girilen açıklama vatandaşa sms olarak yollanır) talep ONAYLANABİLİR.

| Kabul vey | a Red Açıklaması: | Kabul Etme | e veya Re | ddetme Açıklamas | ı Kullanıcıya S | öms olarak Atılacaktır |
|-----------|-------------------|------------|-----------|------------------|-----------------|------------------------|
|           | Vatandaştan Be    | elge Íste  | :         | Reddet           | •               | Onayla                 |

Seyahat izni talebinin onaylanması ya da reddedilmesi durumunda vatandaşa gönderilecek olan mesajlar aşağıdaki gibidir.

Sayın E.Emrah TAŞKIN, Koronavirüs Tedbirleri Kapsamında Uçak/ Otobüs Seferleri Genelgesi'ne göre talep etmiş olduğunuz 29 Mart-30 Mart tarihleri arasındaki izininiz onaylanmıştır. B002

#### 2.2.1.2. Seyahat İzin Talebini Reddetmek

Herhangi bir talep için "Görevi Üzerine Al" butonuna tıklandıktan sonra "İşlemler" sekmesi altındaki "İşlem Yap" butonuna tıklayarak seyahat izni talebi için detaylar görüntülenebilir, gerekli açıklama girilerek(Girilen açıklama vatandaşa sms olarak yollanır) talep **REDDEDİLEBİLİR**.

| Kabul veya Red Açıklaması: |                                   | Kabul Etme veya Reddetme Açıklaması Kullanıcıya Sms olarak Atılacaktır |   |        |  |   |        |
|----------------------------|-----------------------------------|------------------------------------------------------------------------|---|--------|--|---|--------|
|                            | <ul> <li>Vatandaştan B</li> </ul> | elge İste                                                              | ! | Reddet |  | / | Onayla |

Sayın E.Emrah TAŞKIN, Koronavirüs Tedbirleri Kapsamında Uçak/ Otobüs Seferleri Genelgesi'ne göre talep etmiş olduğunuz 29 Mart-30 Mart tarihleri arasındaki izininiz onaylanmamıştır. Gerekçesi : Ateşiniz 39,5 üzeridir. İzole olunuz.. Başvurunuzu gözden geçirerek tekrar talepte bulunabilirsiniz. B002

#### 2.2.1.3. Vatandaştan Belge İstemek

Herhangi bir talep için **"Görevi Üzerine Al"** butonuna tıklandıktan sonra **"İşlemler"** sekmesi altındaki **"İşlem Yap"** butonuna tıklayarak seyahat izni talebi için detaylar görüntülenebilir,

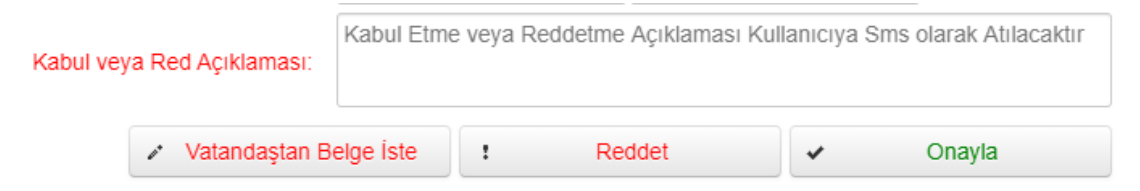

"Vatandaştan Belge İste" butonu ile vatandaştan seyahat izin talebine ilişkin belge talep edilebilir. Aşağıdaki herhangi bir belge işaretlenip "Seçili Belgeleri Vatandaştan İste" butonuna basılması durumunda vatandaşa istenen belge, doğrulama kodu ve belgeyi yükleyebileceği bağlantı mesaj olarak gönderilir.

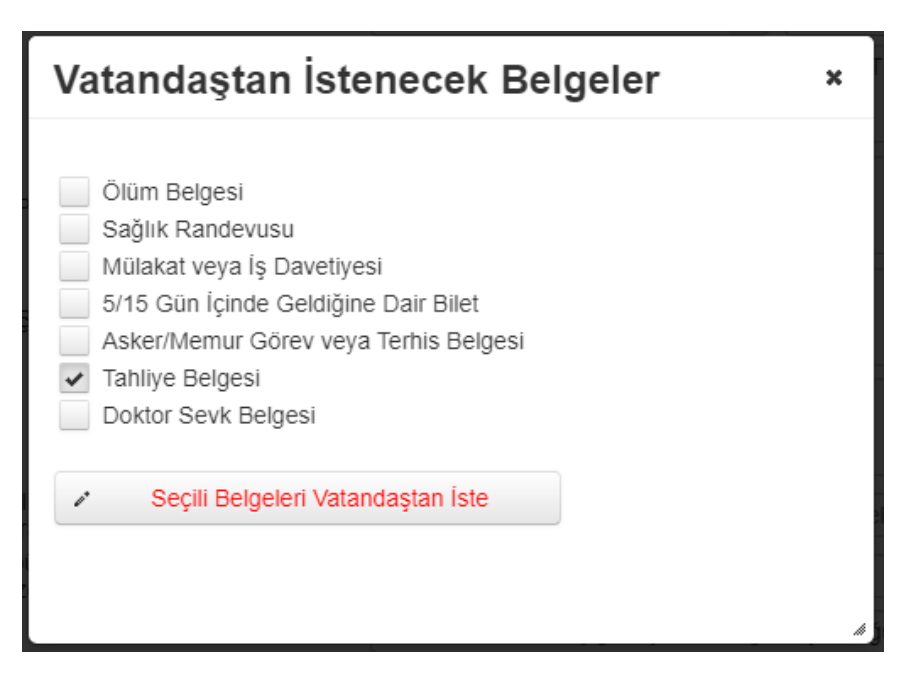

Vatandaştan belge talep edildiğinde ilgili seyahat izin talebi **Belge Beklenen Talepler** sekmesinde gösterilir. Belge Beklenen Talepler sekmesinde gerekli görülürse vatandaştan tekrar

belge istenebilir bunun için **Belge Beklenen Talepler** sekmesinde ilgili talebin **işlemler/Tekrar Belge İste** seçimi ardından istenilecek belge türü seçilerek işlem kullanılabilir.

Vatandaşa gönderilen sms içeriğinde "Sn. EYÜP EMRAH TAŞKIN, 15 Nisan - 17 Nisan tarihleri arasındaki izin talebinizle ilgili gerekli belgeleri https://112vefa.ng112.gov.tr/vefa\_public adresine yüklemeniz gerekmektedir. Belge yüklemek için doğrulama kodunuz : 123456 B002"şeklinde gönderilir ve vatandaştan izin için istenilen belge-leri ilgili adrese doğrulama kodu ile yüklenmesi beklenir.

Vatandaş tarafından başarılı olarak yüklenen dosyalar için gönderilen sms içeriği "Sn. EYÜP EMRAH TAŞKIN, 123456 Doğrulama kodu ile yüklemiş olduğunuz belgeler başarılı bir şekilde sisteme kayıt edilmiştir. Değerlendirme sonucu en kısa sürede tarafınıza iletilecektir. B002" şeklindedir.

<u>Vatandaş tarafından yüklenen belge için</u> ilgili izin talebi **Belge Beklenen Talepler** sekmesinden otomatik kaldırılır ve **Aktif Talepler** Sekmesinde gösterilir.

Belge yüklenen izin talebinde ise **Belge Gör** butonu kullanılarak açılan ekranda yüklenen dosyalar ve yüklenme tarihleri görüntülenir ve istenilen belge için görüntüle butonuna basılarak belge görüntülenir.

Seyahat İzin Kurulu kullanıcısı da yüklenen belgeye göre onay, red veya tekrar belge isteminde bulunarak süreci devam ettirebilir.

#### 2.2.1.4. Talebin İşlem Geçmişini Görüntülemek

Herhangi bir talep için **"İşlemler"** sekmesi altındaki **"İşlem Geçmişi"** butonuna tıklanarak talep ile ilgili işlem geçmişinin görüntülenmesi sağlanabilir. Aşağıdaki bilgiler görüntülenebilir.

#### İşlem Geçmişi

| Sıra | Talep No | İşlem Yapan<br>Kurumu | Görevi | İşlem | İşlem Zamanı |
|------|----------|-----------------------|--------|-------|--------------|
|      |          |                       |        |       |              |

#### 2.2.1.5. Talebi Yönlendirmek

İzin talebi ilgili seyahat izin kuruluna da yönlendirilebilir. Bunun için "İşlemler-İzin Yönlendirme" botonuna tıklanarak ilgili seyahat izin kuruluna yönlendirme yapılabilir.

×

| Görev Alma          | İşlem               |
|---------------------|---------------------|
| 🖌 Görevi Uzerine Al |                     |
| 1.07                | ▼ Işlemler          |
| Gorevi Birak        | İşlem Yap           |
|                     | 😽 İzin Yönelendirme |
|                     | 🔎 İşlem Geçmişi     |

#### 2.2.2. Belge Beklenen Talepler

<u>Vatandaştan belge talep edilen</u> seyahat izin taleplerinin yer aldığı sekmedir. Sayfadaki kayıtlar pdf ve excell formatlarında indirilebilir.

| İşlemler 📃          | _                |                         | 1                     |                     |                      |                  |
|---------------------|------------------|-------------------------|-----------------------|---------------------|----------------------|------------------|
| 🝷 Seyahat İşlemleri | Aktif Talepleri  | Belge Beklenen Talepler | Kabul Edilen Talepler | Reddedilen Talepler | İstatistik Bilgileri |                  |
| P İzin Kontol       | ර Savfavi Yeni   | ie                      |                       |                     |                      |                  |
| 🕆 Seyahat İzinleri  | - + Oujiuji Ioli |                         |                       |                     | (                    | 0-0 of 0 records |
| Seyahat Takibi      | No               | TC.No                   | Ad Soyad              | Telefon             | Başlar               | ngıç Tarihi      |
| ▼ Talep İşlemleri   |                  |                         |                       |                     |                      |                  |

#### 2.2.2.1. Talebin İşlem Geçmişini Görüntülemek

Herhangi bir talep için **"İşlemler"** sekmesi altındaki **"İşlem Geçmişi"** butonuna tıklanarak talep ile ilgili işlem geçmişinin görüntülenmesi sağlanabilir. Aşağıdaki bilgiler görüntülenebilir.

| İşlem Geçmişi |          |                       |        |       |              | × |
|---------------|----------|-----------------------|--------|-------|--------------|---|
| Sıra          | Talep No | İşlem Yapan<br>Kurumu | Görevi | İşlem | İşlem Zamanı |   |

#### 2.2.2.2. Tekrar Belge İstemek

Belge Bekleyen Talepler sekmesinde herhangi bir talep için tekrar belge istenebilir. Bunun için İşlemler/Tekrar Belge İste butonu ile aşağıdaki açılan pencereden seçilen belgeler vatandaştan talep edilebilir.

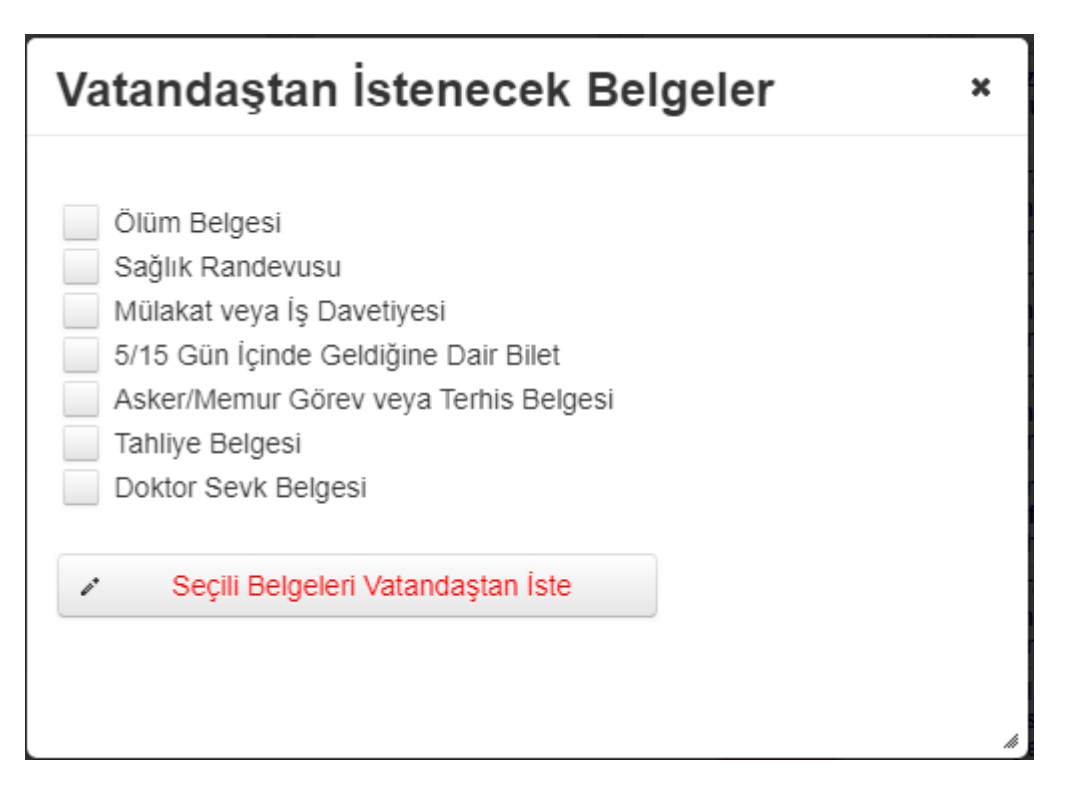

Vatandaştan belge talep edildiğinde ilgili seyahat izin talebi **Belge Beklenen Talepler** sekmesinde gösterilir. Belge Beklenen Talepler sekmesinde gerekli görülürse vatandaştan tekrar belge istenebilir bunun için **Belge Beklenen Talepler** sekmesinde ilgili talebin **işlemler/Tekrar Belge İste** seçimi ardından istenilecek belge türü seçilerek işlem kullanılabilir.

Vatandaşa gönderilen sms içeriğinde "Sn. EYÜP EMRAH TAŞKIN, 15 Nisan - 17 Nisan tarihleri arasındaki izin talebinizle ilgili gerekli belgeleri https://112vefa.ng112.gov.tr/vefa\_public adresine yüklemeniz gerekmektedir. Belge yüklemek için doğrulama kodunuz : 123456 B002"şeklinde gönderilir ve vatandaştan izin için istenilen belge-leri ilgili adrese doğrulama kodu ile yüklenmesi beklenir.

Vatandaş tarafından başarılı olarak yüklenen dosyalar için gönderilen sms içeriği "Sn. EYÜP EMRAH TAŞKIN, 123456 Doğrulama kodu ile yüklemiş olduğunuz belgeler başarılı bir şekilde sisteme kayıt edilmiştir. Değerlendirme sonucu en kısa sürede tarafınıza iletilecektir. B002" şeklindedir.

Vatandaş tarafından yüklenen belge için ilgili izin talebi Belge Beklenen Talepler sekmesinden otomatik kaldırılır ve Aktif Talepler Sekmesinde gösterilir.

Belge yüklenen izin talebinde ise **Belge Gör** butonu kullanılarak açılan ekranda yüklenen dosyalar ve yüklenme tarihleri görüntülenir ve istenilen belge için görüntüle butonuna basılarak belge görüntülenir.

Seyahat İzin Kurulu kullanıcısı da yüklenen belgeye göre onay, red veya tekrar belge isteminde bulunarak süreci devam ettirebilir.

#### 2.2.2.3. Seyahat İzin Talebini Reddetmek

İşlemler / Detay Gör Butonu ile seyehat izin talebine ilişkin detaylar görülebilir ve açıklama girilerek talep **REDDEDİLEBİLİR.** 

| Kabul veya Red Açıklaması: | /a Sms o | larak Atılacaktır |   |        |
|----------------------------|----------|-------------------|---|--------|
|                            |          |                   | : | Reddet |

#### 2.2.3. Kabul Edilen Talepler

Kabul edilen seyahat izni taleplerinin listelendiği ekrandır. Talebe ilişkin detaylar ve işlem geçmişi görüntülenebilir. Detayların çıktısı alınabilir. Sayfadaki kayıtlar pdf ve excell formatlarında indirilebilir.

| İşlemler 📃          |                 |                         |                       | 1                   |                      |
|---------------------|-----------------|-------------------------|-----------------------|---------------------|----------------------|
| 👻 Seyahat İşlemleri | Aktif Talepleri | Belge Beklenen Talepler | Kabul Edilen Talepler | Reddedilen Talepler | İstatistik Bilgileri |
| 🔎 İzin Kontol       | ی Savfavi Yei   | nile                    |                       |                     |                      |
| ✓ Seyahat İzinleri  | 4               |                         |                       |                     | 1-                   |
| 😰 Seyahat Takibi    | No              | TC.No                   | Ad Soyad              |                     | Telefon              |
| ✓ Talep İşlemleri   |                 |                         |                       |                     |                      |

#### 2.2.4. Reddedilen Talepler

Reddedilen seyahat izni taleplerinin listelendiği ekrandır. Talebe ilişkin detaylar ve işlem geçmişi görüntülenebilir. Sayfadaki kayıtlar pdf ve excell formatlarında indirilebilir.

| İşlemler 📃          |                 |                         |                       |                     | 1                    |
|---------------------|-----------------|-------------------------|-----------------------|---------------------|----------------------|
| ✓ Seyahat İşlemleri | Aktif Talepleri | Belge Beklenen Talepler | Kabul Edilen Talepler | Reddedilen Talepler | İstatistik Bilgileri |
| P İzin Kontol       | ර Savfavi Ye    | nile                    | •                     |                     |                      |
|                     |                 |                         |                       |                     |                      |
| Seyahat Takibi      | No              | TC.No                   | Ad Soyad              |                     | Telefon              |
|                     |                 |                         |                       |                     |                      |

#### 2.2.5. İstatistikler

Durumlarına göre seyahat izin talebi sayılarının ve kullanıcı sayılarının yer aldığı ekrandır.

| İşlemler 📃          |                               |                         |                       |                     |                      |  |
|---------------------|-------------------------------|-------------------------|-----------------------|---------------------|----------------------|--|
| 👻 Seyahat İşlemleri | Aktif Talepleri               | Belge Beklenen Talepler | Kabul Edilen Talepler | Reddedilen Talepler | İstatistik Bilgileri |  |
| 🔎 İzin Kontol       | ې Sorguyu Ye                  | enile                   |                       |                     |                      |  |
|                     | Toplam Kullanici Savisi : 237 |                         |                       |                     |                      |  |
| 😰 Seyahat Takibi    | Tester Vester Oirie Order     |                         |                       |                     |                      |  |
| 👻 Talep İşlemleri   | Topiam Yapii                  | an Giriş Sayıları       |                       |                     |                      |  |

#### 2.3. Seyahat Takibi

Diğer illerden, bulunduğumuz ile seyahat izni onaylanan vatandaşların listesinin olduğu ekrandır. Sayfadaki kayıtlar pdf ve excell formatlarında indirilebilir.

| lemler –            |                 |       |          |         |
|---------------------|-----------------|-------|----------|---------|
| 👻 Seyahat İşlemleri | Aktif Talepleri |       |          |         |
| 🔎 İzin Kontol       | ර Savfavi Yei   | nile  |          |         |
| 🖋 Seyahat İzinleri  | 4               |       |          |         |
| 😰 Seyahat Takibi    | No              | TCNo  | Ad Courd | Talafan |
|                     | NO              | TCINO | Au Soyau | Telefon |
|                     |                 |       |          |         |

## 3. TALEP İŞLEMLERİ

#### 3.1. Talep Takibi

Kullanıcı sisteme giriş yaptıktan açılan ekrandır. Bu ekranda "Aktif Talepler", "Yönlendirilmiş Talepler" ve "Sonuçlanmış Talepler" olmak üzere üç sekme yer almaktadır.

| İşlemler 📃                                            | Aktif Talepler   | Yönlendirilmiş Talepler | Sonuçlanmış Talepler |
|-------------------------------------------------------|------------------|-------------------------|----------------------|
| <ul> <li>Talep Girişi</li> <li>Talep Takip</li> </ul> | ¢ Sayfayı Ye     | enile                   |                      |
|                                                       | Sıra<br>Numarası | Talep<br>No             | TC - AD SOYAD        |

#### 3.1.1. Aktif Talepler

Henüz sonuçlanmamış ya da başka bir birime yönlendirilmemiş olan taleplerdir.

| İşlemler 🗕                                               | Aktif Talepler   | Yönlendirilmiş Talepler | Sonuçlanmış Talepler |      |
|----------------------------------------------------------|------------------|-------------------------|----------------------|------|
| <ul><li>✓ Talep Girişi</li><li>III Talep Takip</li></ul> | ¢ Sayfayı Ye     | enile                   |                      |      |
|                                                          | Sıra<br>Numarası | Talep<br>No             | TC - AD SOYAD        | Ürün |

Bu talepler ile ilgili, talebin yanındaki "İşlemler" butonuna tıklayarak aşağıdaki işlemler yapılabilir.

#### 3.1.1.1. Talebi Al

**"İşlemler"** butonu altında yer alan **"Talebi Al"** Butonu ile kullanıcı bilgileri ve talepler üzerinde düzenlemeler yapılabilir, yeni ürünler eklenebilir.

| ▼ İşlemler    |
|---------------|
| 🖝 Talebi Al   |
| ௸ Yönlendir   |
| 🖍 İşlem Yap   |
| İşlem Geçmişi |
| G Çıktı Al    |

#### 3.1.1.2. Talep Yönlendir

**"İşlemler"** butonu altında yer alan **"Yönlendir"** Butonu ile talep farklı bir birime(Valilik, Belediye, Muhtarlık, Emniyet, Jandarma) yönlendirilebilir.

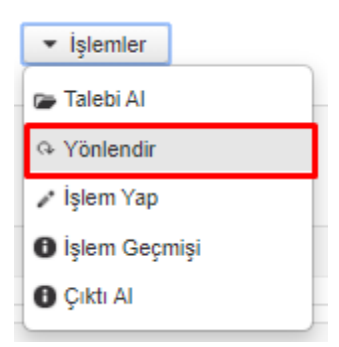

"Yönlendir" butonuna basıldıktan sonra "Gönderilecek Kurum" seçilip "Gönder" Butonuna basılarak, talebin ilgili kuruma yönlendirilmesi sağlanabilir.

| Başka Kur                                                    | uma Yönlendirme                                                            | × |
|--------------------------------------------------------------|----------------------------------------------------------------------------|---|
| TC NO<br>Adı<br>Soyadı<br>Ürün<br>Gönderlecek Kuru<br>Gönder | : 12121212122<br>: KAMİL<br>: SÖNMEZ<br>: Guda<br>m Sulakyurt Kaymakamlığı |   |
|                                                              |                                                                            | 1 |

#### 3.1.1.3. Talep Durumu Güncelle

"işlemler" butonu altında yer alan "işlem Yap" Butonu ile talep durumu güncellenebilir.

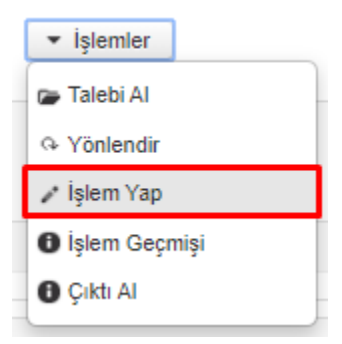

**"İşlem Yap"** butonuna basıldıktan sonra **"Değişecek Durum"** seçilip **"Kaydet"** Butonuna basılarak, talebin durumunun değiştirilmesi sağlanabilir. Eğer **"Talep Karşılandı"** seçeneği seçilerek kaydedilirse, talep sonlanmış olur.

## İşlem Yap

| TC NO<br>Adı<br>Soyadı<br>Ürün | : 19712635318<br>: VAHDETTÍN<br>: KPS li<br>: Maas Cekme |   |
|--------------------------------|----------------------------------------------------------|---|
| Değişecek Durun                | Başka Birime Aktarıldı                                   | • |
| Açıklama                       |                                                          |   |
| Kaydet                         |                                                          |   |

#### 3.1.1.4. Talep Geçmişi Görüntüle

"**İşlemler**" butonu altında yer alan "**İşlem Geçmişi**" Butonu ile talebin işlem geçmişi görüntülenebilir.

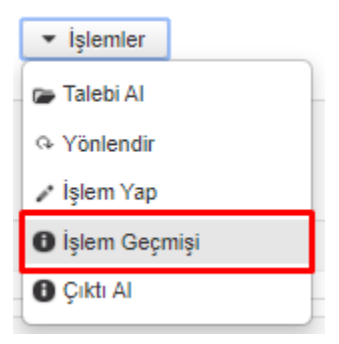

**"İşlem Geçmişi"** butonuna basıldıktan sonra talep ile ilgili hangi kullanıcının ne zaman hangi işlemi yaptığı görüntülenebilir.

| İşlem Geçmişi  |                     |                         |                        |                  |  |
|----------------|---------------------|-------------------------|------------------------|------------------|--|
| Talep Numarası | İşlem Yapan         | Görevi                  | İşlem                  | Talep Zamanı     |  |
| 487            | VAHDETTİN DELİBALTA | Kaymakamlık Kullanıcısı | YENITALEP              | 01.04.2020 17:29 |  |
| 487            | SEDAT CAN           | Belediye Kullanıcısı    | Başka Birime Aktarıldı | 01.04.2020 23:33 |  |
|                |                     |                         |                        |                  |  |

#### 3.1.1.5. Talep Çıktısı Al

"işlemler" butonu altında yer alan "Çıktı Al" Butonu ile talep detaylarının yer aldığı bir çıktı alınabilir.

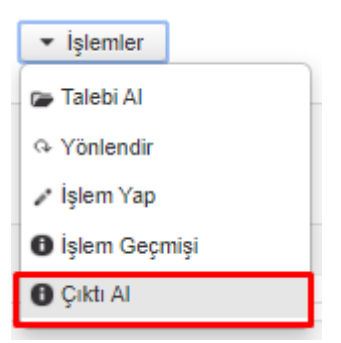

"Çıktı Al" butonuna basıldıktan sonra talep ile ilgili detaylar(cinsi, adedi, açıklaması, adresi, talep sahibi adı soyadı, talep sahibi telefonu) pdf formatında indirilebilir ve çıktısı alınabilir.

| stek L            | istesi        |      |                            |         |      |                   |                       |
|-------------------|---------------|------|----------------------------|---------|------|-------------------|-----------------------|
| Talep<br>Numarasi | Cins          | Adet | İstek<br>Açıklama          | Adres   | T.C. | Ad<br>Soyad       | Telefon               |
| 487               | Maaş<br>Çekme | 1    | İSTEK<br>AÇIKLAM<br>KPS li | /ANKARA | 10   | VAHDETT<br>KPS li | (539)<br>551-<br>2219 |
| Çıktı Al          |               |      |                            |         |      |                   |                       |

#### 3.1.2. Yönlendirilmiş Talepler

Başka bir kuruma(Valilik, Belediye, Muhtarlık, Emniyet, Jandarma) yönlendirilmiş olan taleplerdir. Talep başka bir kuruma yönlendirilebileceği gibi, yönlendirilen talep geri gönderilebilir(Yönlendirilen kurum tarafından tekrar Kaymakamlığa yönlendirilebilir).

| 112             | Türkiye Cumhuriyeti<br>İçişleri Bakanlığı - 112 Ve<br>[Çankaya Kaymakamlığı} | fa İletişim Programı          |      |
|-----------------|------------------------------------------------------------------------------|-------------------------------|------|
| işlemler -      | Aktif Talepler Yönlendirilmiş                                                | Talepler Sonuçlanmış Talepler |      |
| III Talep Takip | ¢ Sayfayı Yenile<br>Sıra Talep<br>Numarası No                                | TC - AD SOYAD                 | Ūrün |
|                 | Numarasi No                                                                  |                               |      |

#### 3.1.2.1. Talep Yönlendir

**"işlemler"** butonu altında yer alan **"Yönlendir"** Butonu ile talep tekrardan farklı bir birime(Kaymakamlık, Belediye, Muhtarlık, Emniyet, Jandarma) yönlendirilebilir.

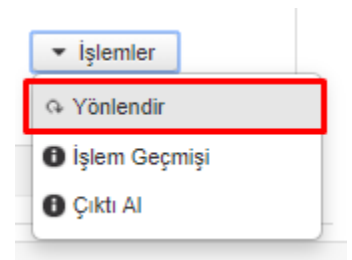

**"Yönlendir"** butonuna basıldıktan sonra **"Gönderilecek Kurum"** seçilip **"Gönder"** Butonuna basılarak, talebin ilgili kuruma yönlendirilmesi sağlanabilir. Talep başka bir kuruma yönlendirildikten sonra **"Yönlendirilmiş Talepler"** sekmesine düşer.

| Başka Kuru                                                     | ıma Yönlendirme                                                                                                    | × |
|----------------------------------------------------------------|----------------------------------------------------------------------------------------------------|---|
| TC NO<br>Adı<br>Soyadı<br>Ürün<br>Gönderilecek Kurum<br>Gönder | : 1111111111<br>Mehmet Zahit<br>: KARABULUT<br>: Gıda<br>ÇELEBİİLÇE MERKEZİ BELEDİYESİ<br><u>selebi</u> p<br>ÇELEBİİLÇE MERKEZİ BELEDİYESİ<br>Çelebi İlçe Emniyet Müdürlüğü<br>Çelebi İlçe Emniyet Müdürlüğü<br>Çelebi İlçe Jandarma Komutanlığı |   |

#### 3.1.2.2. Talep Geçmişi Görüntüle

"İşlemler" butonu altında yer alan "İşlem Geçmişi" Butonu ile talebin işlem geçmişi görüntülenebilir.

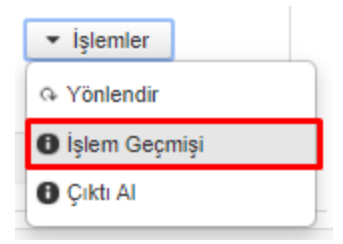

**"İşlem Geçmişi"** butonuna basıldıktan sonra talep ile ilgili hangi kullanıcının ne zaman hangi işlemi yaptığı görüntülenebilir.

| İş | lem Geçmişi    |                |                  |                        | ×                |
|----|----------------|----------------|------------------|------------------------|------------------|
|    | Talep Numarası | İşlem Yapan    | Görevi           | İşlem                  | Talep Zamanı     |
| 4  | 156            | E.Emrah TAŞKIN | DHMI Kullanicisi | YENITALEP              | 01.04.2020 00:28 |
| 4  | 156            | E.Emrah TAŞKIN | DHMI Kullanicisi | Başka Birime Aktarıldı | 01.04.2020 00:28 |

#### 3.1.2.3. Talep Çıktısı Al

"İşlemler" butonu altında yer alan "Çıktı Al" Butonu ile talep detaylarının yer aldığı bir çıktı alınabilir.

| ▼ İşlemler      |
|-----------------|
| ♀ Yönlendir     |
| 🚯 İşlem Geçmişi |
| Çıktı Al        |

"Çıktı Al" butonuna basıldıktan sonra talep ile ilgili detaylar(cinsi, adedi, açıklaması, adresi, talep sahibi adı soyadı, talep sahibi telefonu) pdf formatında indirilebilir ve çıktısı alınabilir.

| İstek Li         | istesi        |      |                            |         |            |                   | ×                     |
|------------------|---------------|------|----------------------------|---------|------------|-------------------|-----------------------|
| Talep<br>Numaras | Cins          | Adet | İstek<br>Açıklama          | Adres   | T.C.       | Ad<br>Soyad       | Telefon               |
| 487              | Maaş<br>Çekme | 1    | İSTEK<br>AÇIKLAM<br>KPS li | /ANKARA | ſ <u>Ľ</u> | VAHDETT<br>KPS li | (539)<br>551-<br>2219 |
| Çıktı Al         |               |      |                            |         |            |                   |                       |
|                  | -             |      |                            |         |            |                   |                       |

#### 3.1.3. Sonuçlanmış Talepler

Kaymakamlık yada ilçedeki diğer kurumlar tarafından sonuçlandırılmış olan taleplerin yer aldığı sayfadır.

| 12                          | rürkiye Cumhuriy<br>cisleri Bakan | <sup>eti</sup><br>lığı - 112 Ve | fa İletisim Programı          |      |
|-----------------------------|-----------------------------------|---------------------------------|-------------------------------|------|
| ACIL                        | Çankaya Kaymakamlığ               | §}                              |                               |      |
| mler                        | Aktif Talepler                    | Yönlendirilmiş                  | Talepler Sonuçlanmış Talepler |      |
| Talep Girişi<br>Talep Takip | ¢ Sayfayı Ye                      | enile                           |                               |      |
|                             | Sıra<br>Numarası                  | Talep<br>No                     | TC - AD SOYAD                 | Ürün |

Sonuçlanmış olan herhangi bir talep ile ilgili aşağıdaki işlemler yapılabilir.

#### 3.1.3.1. Talep Geçmişi Görüntüle

"işlemler" butonu altında yer alan "işlem Geçmişi" Butonu ile talebin işlem geçmişi görüntülenebilir.

| Kurum                   | Adres                               | İşlem                        |  |
|-------------------------|-------------------------------------|------------------------------|--|
| Caplicava               | ÇANKAYA/ANKARA                      |                              |  |
| Çankaya<br>Kaymakamlığı | Telefon : (656) 565-                | İşlemler 🔻                   |  |
|                         |                                     | 🕒 İşlem Geçmişi              |  |
|                         | YARIMCA SK. NO: 34<br>IÇ KAPI NO: 5 | <ul> <li>Çıktı Al</li> </ul> |  |

**"İşlem Geçmişi"** butonuna basıldıktan sonra talep ile ilgili hangi kullanıcının ne zaman hangi işlemi yaptığı görüntülenebilir.

| İşlem Geçmişi  |             |                         |                        |                  | × |
|----------------|-------------|-------------------------|------------------------|------------------|---|
| Talep Numarası | İşlem Yapan | Görevi                  | İşlem                  | Talep Zamanı     |   |
| 501            | SEDAT CAN   | Belediye Kullanıcısı    | YENITALEP              | 02.04.2020 00:58 |   |
| 501            | TEST NVI    | Kaymakamlık Kullanıcısı | Başka Birime Aktarıldı | 02.04.2020 00:59 |   |
| 501            | SEDAT CAN   | Belediye Kullanıcısı    | Talep Karşılandı       | 02.04.2020 01:00 |   |

#### 3.1.3.2. Talep Çıktısı Al

"İşlemler" butonu altında yer alan "Çıktı Al" Butonu ile talep detaylarının yer aldığı bir çıktı alınabilir.

| Kurum                   | Adres                                              | İşlem                        |  |
|-------------------------|----------------------------------------------------|------------------------------|--|
| Opplana                 | ÇANKAYA/ANKARA                                     |                              |  |
| Çankaya<br>Kaymakamlığı | Telefon : (656) 565-                               | İşlemler 👻                   |  |
|                         | 6555                                               | 🕒 🔒 İşlem Geçmişi            |  |
|                         | VARLIK MAH.<br>YARIMCA SK. NO: 34<br>İÇ KAPI NO: 5 | <ul> <li>Çıktı Al</li> </ul> |  |

"Çıktı Al" butonuna basıldıktan sonra talep ile ilgili detaylar(cinsi, adedi, açıklaması, adresi, talep sahibi adı soyadı, talep sahibi telefonu) pdf formatında indirilebilir ve çıktısı alınabilir.

## 4. SİSTEMDEN ÇIKIŞ

Kullanıcı ekranın sağ üstünde bulunan "Güvenli Çıkış" butonuna tıklayarak sistemden çıkış yapabilir.

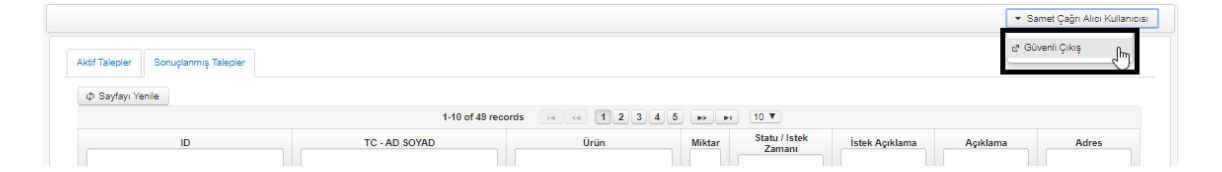